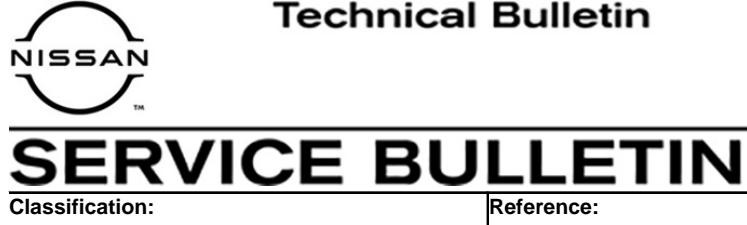

NTB20-079a

Date: January 28, 2021

# 2021 ROGUE; AV CONTROL UNIT **REPLACEMENT PROCESS**

This bulletin has been amended. See AMENDMENT HISTORY on the last page. Please discard previous versions of this bulletin.

**APPLIED VEHICLE:** 2021 Rogue (T33)

### IF YOU CONFIRM

AN20-041a

The AV control unit needs to be replaced on an **APPLIED VEHICLE**.

### ACTION

**IMPORTANT:** The AV control unit for the applied vehicle is new, different from the previous model year, and requires a new procedure when replacing. If the following procedures are not followed completely, all features will not work as intended.

- 1. Replace the AV control unit
- 2. Reprogram the AV control unit
- 3. Configure the AV control unit
- 4. Write the VIN to the AV control unit (Manual Input)

**IMPORTANT:** Procedures 2-4 above **must** be performed in the order shown below.

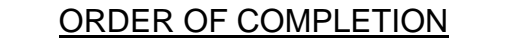

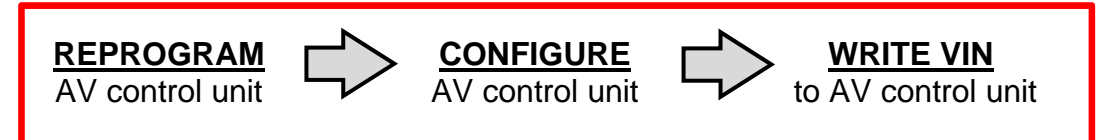

**IMPORTANT:** The purpose of ACTION (above) is to give you a quick idea of the work you will be performing. You MUST closely follow the entire SERVICE PROCEDURE as it contains information that is essential to successfully completing this repair.

Nissan Bulletins are intended for use by qualified technicians, not 'do-it-yourselfers'. Qualified technicians are properly trained individuals who have the equipment, tools, safety instruction, and know-how to do a job properly and safely. NOTE: If you believe that a described condition may apply to a particular vehicle, DO NOT assume that it does. See your Nissan dealer to determine if this applies to your vehicle.

#### SERVICE PROCEDURE

#### **REPLACE THE AV CONTROL UNIT**

- 1. Replace the AV control unit.
  - Refer to the ESM, section DRIVER INFORMATION & MULTIMEDIA > AUDIO, VISUAL & NAVIGATION SYSTEM > NissanConnect > REMOVAL AND INSTALLATION > AV CONTROL UNIT.

#### **REPROGRAM THE AV CONTROL UNIT**

**IMPORTANT:** If you are using a Windows 7 PC, please ensure you have applied <u>all</u> of the latest updates using the 'Windows Update' tool application. See page 21 for the instructions.

# NOTICE

Perform the following before starting the reprogramming procedure to prevent damage to the control unit.

- Connect the AC Adapter to the CONSULT PC.
- Connect the CONSULT PC to the internet (Wi-Fi or cable).
- Ensure ASIST on the CONSULT PC has been synchronized (updated) to the current date and all C-III plus software updates (if any) have been installed.
- Turn OFF all external Bluetooth<sup>®</sup> devices (e.g., cell phones, printers, etc.) within range of the CONSULT PC and the VI. If Bluetooth<sup>®</sup> signal waves are within range of the CONSULT PC during reprogramming, the reprogramming may be interrupted.
- Turn OFF all vehicle electrical loads.
- Connect a battery maintainer or smart charger, set to reflash mode or a similar setting, to ensure the battery voltage stays between 12.0 V and 15.5 V.

2. Select Re/programming, Configuration.

| daek        | Enter Print S            | Research Line Research             |                         |
|-------------|--------------------------|------------------------------------|-------------------------|
| Conne       | ction Status             |                                    | Diagnosis Menu          |
|             | Seriel No.               | Sisters                            | Diagnosis (One System)  |
| VI          | 2301334                  | Normal Mode/Wireless<br>connection | Diagnosis (All Systems) |
| м           | -                        | $\otimes$                          | Tike                    |
|             |                          | No connection                      | Configuration           |
| 18          | Select VI/MI             |                                    | immobilizer             |
| Applica     | tion Setting<br>Sub mode | ABC Language Setting               | Maintenance             |
| <b>\$</b> 7 | VDR                      |                                    |                         |

Figure 1

# NOTE:

C-III plus screens for steps 3-7 are not shown.

- 3. Select **Confirmed instructions.**
- 4. Select Next.
- 5. Select **Confirm**.
- 6. Confirm the correct VIN is populated.
- 7. Select Confirm.

### 8. Select MULTI AV.

| GE CONSULT-III plus                                                                                                    | Vehicle : ROG              | UE T33 2021 Country : United<br>States |  |  |  |  |  |
|----------------------------------------------------------------------------------------------------|----------------------------|----------------------------------------|--|--|--|--|--|
| Back Home Print Screen Capture                                                                                             | Measurement<br>Mode        | 11.8V VI MI                            |  |  |  |  |  |
| Configuration                                                                                                    | Selection System Selection | Operation Selection 6/7                |  |  |  |  |  |
| System Selection                                                                                                    |                            |                                        |  |  |  |  |  |
| Touch "system".<br>In case ECU you want to operate is not listed below, the vehicle or model year might be selected wrong. |                            |                                        |  |  |  |  |  |
| ENGINE                                                                                                    | IVC                        | IPDM E/R                               |  |  |  |  |  |
| MULTI AV                                                                                                    | 8ch GW 2                   | AIR PRESSURE MONITOR                   |  |  |  |  |  |
| HANDS FREE MODULE                                                                                                    | WL CHG                     | METER/M&A                              |  |  |  |  |  |
| 6ch CAN GATEWAY                                                                                                    | EPS/DAST 3                 | LASER/RADAR                            |  |  |  |  |  |
| Audio amp.                                                                                                    | ABS                        | AUTO DRIVE POS.                        |  |  |  |  |  |
|                                                                                                    |                            | 1/2                                    |  |  |  |  |  |

Figure 2

9. Select After ECU Replacement from the Programming (Blank ECU) menu.

| CONSULT-III plus                                                                                                   |                                      | Vehicle : ROGU  | E T33 2021                                         | Country : United<br>States                           |  |  |  |
|----------------------------------------------------------------------------------------------------|--------------------------------------|-----------------|----------------------------------------------------|------------------------------------------------------|--|--|--|
| Back Home Print Screen Capture                                                                                     | Measurement<br>Mode                  | Help            | 11.8V VI                                           | × = _ ×                                              |  |  |  |
| Re/programming,<br>Configuration                                                                                   | n Selection Operati                  | on Selection    |                                                    | 7/7                                                  |  |  |  |
| Operation Selection                                                                                                |                                      |                 |                                                    |                                                      |  |  |  |
| Touch "Operation".<br>In case over write current ECU, touch "Repr<br>In case replacement of ECU, select an operati | ogramming".<br>on in REPLACE ECU cat | egory.          |                                                    |                                                      |  |  |  |
| REPROGRAMMING                                                                                                    |                                      |                 |                                                    |                                                      |  |  |  |
| Reprogramming                                                                                                    | case you want to reprogr             | amming ECU, tou | ich "Reprogram                                     | nming".                                              |  |  |  |
| Replacement OF ECU<br>Programming (Blank ECU)                                                                      |                                      |                 |                                                    |                                                      |  |  |  |
| Before ECU<br>Replacement                                                                                          | After ECU Repla                      |                 | ouch "Before E<br>peration log wi<br>CONSULT.      | CU Replacement",<br>th part number is saved          |  |  |  |
| VEHICLE CONFIGURATION                                                                                              |                                      |                 |                                                    |                                                      |  |  |  |
| Configuration                                                                                                    |                                      | Ti<br>O<br>Sa   | ouch "Before E<br>peration log wi<br>aved to CONSU | CU Replacement",<br>th configuration data is<br>ILT. |  |  |  |
|                                                                                                    |                                      |                 |                                                    |                                                      |  |  |  |

Figure 3

10. Select **Next** after reading the **Precaution**.

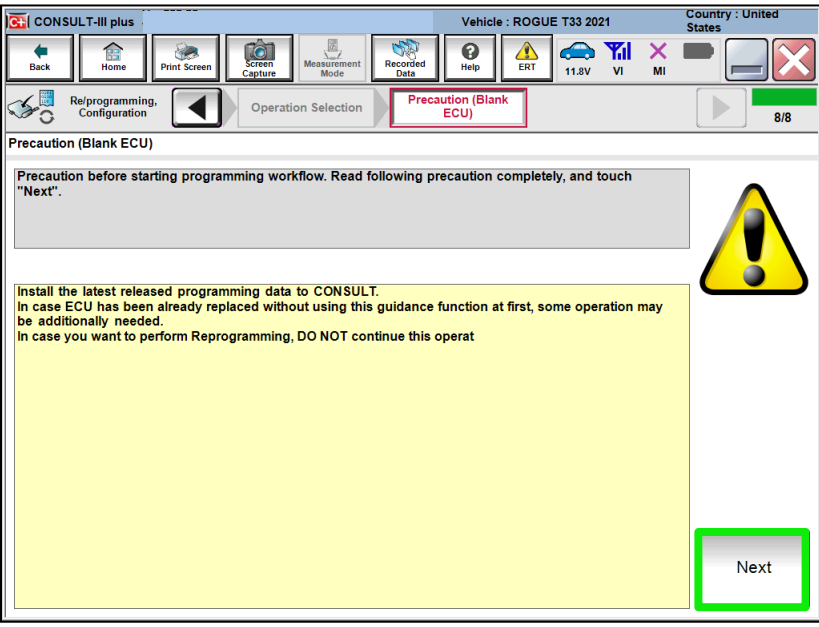

Figure 4

11. Select Manual selection.

|                                                                                             |                                                              |                                  | Country : United         |
|---------------------------------------------------------------------------------------------|--------------------------------------------------------------|----------------------------------|--------------------------|
| CONSULT-III plus                                                                            |                                                              | Vehicle : ROGUE T33 2021         | States                   |
| Back Eight Back Print Screen                                                                | Screen<br>apture Mode Recorded<br>Data                       | Help ERT 11.8V VI                | × = _ X                  |
| Re/programming,<br>Configuration                                                            | Precaution (Blank Confi<br>ECU)                              | rmation of<br>lace ECU           | 9/9                      |
| Confirmation of Replace ECU                                                                 |                                                              |                                  |                          |
| Select an operation from the followin<br>Touch "EPC linked" or "Manual select<br>EPC linked | ig list.<br>ion".<br>uch "EPC linked" to select auto<br>EPC. | matic selection for writing data | using the file generated |
| Manual selection                                                                            | uch "Manual selection" to selec                              | : writing data manually.         |                          |

Figure 5

# NOTE:

C-III plus screens for steps 12-13 are not shown.

#### 12. Read the **Precautions**.

- Click on the arrows to read all of the precautions.
- 13. After reading all of the precautions, select **Confirmed instructions**, then select **Next**.
- 14. Review **Table A**, below, and find the applicable **ROM Data ID** for the vehicle you are working on.

#### Table A

| Model      | Manufacturing<br>Plant | Navi/Non-Navi | Speaker<br>count (1) | ROM Data ID |
|------------|------------------------|---------------|----------------------|-------------|
|            |                        | Non Novi      | 4 speakers           | 283C2 6RR5C |
|            | 1 Rogue<br>Smyrna (3)  | INOII-INAVI   | 6 speakers           | 283C2 6RR5D |
| 2021 Begue |                        | Navi          | N/A                  | 283C2 6RR7B |
| 2021 Rogue |                        | Non Novi      | 4 speakers           | 283C2 6RA5C |
|            |                        | INUII-INAVI   | 6 speakers           | 283C2 6RA5D |
|            |                        | Navi          | N/A                  | 283C2 6RA7B |

(1) Excluding tweeters.

(2) The VIN for Kyushu manufactured Rogues will display as **JN8**AT(\*\*\*\*\*)**W**(\*\*\*\*\*\*).

(3) The VIN for Smyrna manufactured Rogues will display as **5N1**AT(\*\*\*\*\*)**C**(\*\*\*\*\*\*).

15. Select the applicable **ROM Data ID** and then select **Next**.

| Image: Configuration       Image: Configuration       Image: Configuration <td< th=""><th></th><th></th><th>Vehicle : ROGUE T33 2021</th><th>Country : United<br/>States</th></td<> |                                                                                                    |                                                                                                    | Vehicle : ROGUE T33 2021                                                                                                    | Country : United<br>States |
|----------------------------------------------------------------------------------------------------|----------------------------------------------------------------------------------------------------|----------------------------------------------------------------------------------------------------|----------------------------------------------------------------------------------------------------|----------------------------|
| Reiprogramming.<br>Configuration       Precaution       Leter Program Data       Confirm Vehicle<br>Condition       11/12         Select Program Data       Select Program Data       Confirm Vehicle<br>Condition       11/12         Select Program Data       Select Me ROM Data ID listed below and touch "Next".       Image: Condition       11/12         Corresponding DC can be searched by entering the ROM Data ID into the box below. If a part of ROM Data<br>ID is already indicated in the box, enter the remaining part.       Image: Condition       Image: Condition       Image: Cond                                                                                                    | Back Rome Print Screen Capt                                                                                                    | measurement Mode                                                                                        | Image: Weight Help         Image: Weight Help         Image: | × • 📄 🔛 🔀                  |
| Select Program Data         Select the ROM Data ID listed below and touch "Next".         Corresponding ID can be searched by entering the ROM Data ID into the box below. If a part of ROM Data ID is a treating part.         When corresponding ROM Data ID is not listed, system may be selected incorrectly or ROM Data (program data) may not exist in CONSULT.         Blank ECU Part Number         ROM Data ID         Other Information         283Cxxxxxx         Premium         283Cxxxxxx         Premium         283Cxxxxxx         Premium         1/1                                                                                                    | Configuration                                                                                                    | Precaution                                                                                              | Program Data Confirm Vehic<br>Condition                                                                                                    | cle                        |
| Select the ROM Data ID listed below and touch "Next".<br>Corresponding ID can be searched by entering the ROM Data ID into the box below. If a part of ROM Data ID is a treating part.<br>When corresponding ROM Data ID is not listed, system may be selected incorrectly or ROM Data (program data) may not exist in CONSULT.<br>Blank ECU Part Number<br>ROM Data ID Other Information<br>283Cxxxxxx Premium<br>283Cxxxxxx Premium<br>283Cxxxxxx Premium<br>1/1                                                                                                    | Select Program Data                                                                                                    |                                                                                                    |                                                                                                    |                            |
| Blank ECU Part Number       ROM Data ID     Other Information       283Cxxxxxx     Premium       283Cxxxxxx     Premium       283Cxxxxxx     Premium                                                                                                    | Select the ROM Data ID listed below and<br>Corresponding ID can be searched by en<br>ID is already indicated in the box, enter<br>When corresponding ROM Data ID is no<br>data) may not exist in CONSULT. | I touch "Next".<br>htering the ROM Data ID into<br>the remaining part.<br>i listed, system may be selec | the box below. If a part of ROM D<br>ted incorrectly or ROM Data (pro                                                                                                    | ata<br>gram                |
| ROM Data ID     Other Information       283Cxxxxxx     Premium       283Cxxxxxx     Premium                                                                                                    | Blank ECU Part Number                                                                                                    |                                                                                                    | 283C26R                                                                                                    | - En                       |
| 283Cxxxxxx     Premium       283Cxxxxxxx     Premium         Clear         1/1   Next                                                                                                    | ROM Data ID                                                                                                    | Other Information                                                                                       |                                                                                                    |                            |
| 283Cxxxxx Premium Clear Next                                                                                                    | 283Cxxxxx                                                                                                    | Premium                                                                                                 |                                                                                                    |                            |
| 1/1 Next                                                                                                    | 283Cxxxxx                                                                                                    | Premium                                                                                                 |                                                                                                    |                            |
| 1/1 Next                                                                                                    |                                                                                                    |                                                                                                    |                                                                                                    |                            |
| 1/1 Next                                                                                                    |                                                                                                    |                                                                                                    |                                                                                                    |                            |
| 1/1 Next                                                                                                    |                                                                                                    |                                                                                                    |                                                                                                    | Clear                      |
|                                                                                                    |                                                                                                    |                                                                                                    | 1/1                                                                                                    | Next                       |

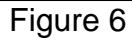

16. Confirm the information matches the vehicle you are working on and select Next.

|                                                                                                    | Vehicle : ROGUE T33 2021                                                                                                    | Country : United<br>States |
|----------------------------------------------------------------------------------------------------|----------------------------------------------------------------------------------------------------|----------------------------|
| Back Rome Print Screen Capture                                                                                                    | Measurement<br>Mode Recorded<br>Data                                                                                                    |                            |
| Re/programming, Configuration                                                                                                    | recaution Select Program Data Confirm Vehicle Condition                                                                                                   | 11/12                      |
| Select Program Data                                                                                                    |                                                                                                    |                            |
| Confirm the detail listed below, and touch '<br>-In case the screen to select reproglprogran<br>vehicle.<br>-In case the part number after reprogrammir<br>selection, VIN and reprog/programming data | Next" if OK.<br>ming data is NOT displayed, only one data is available for this<br>ng is wrong, touch "Re-select", and confirm the vehicle<br>in CONSULT. |                            |
| Part Number After Repro/programming                                                                                                    | ****                                                                                                    |                            |
| Order Part number                                                                                                    | XXXXXXXXXXXXX                                                                                                    |                            |
| Vehicle                                                                                                    | ROGUE T33                                                                                                    |                            |
| VIN                                                                                                    | *****                                                                                                    | _                          |
| System                                                                                                    | MULTIAV                                                                                                    |                            |
| Other Information                                                                                                    | *****                                                                                                    | Re-select                  |
| Expected time to finish re/programming                                                                                                    | 1min                                                                                                    | Next                       |
|                                                                                                    |                                                                                                    | Next                       |

Figure 7

17. Follow the on-screen instructions, and then select **Next**.

| CONSULT-III plus                                                                                                    | Vehicle : ROGUE T33 2021                                                                                                    | Country : United<br>States |
|----------------------------------------------------------------------------------------------------|----------------------------------------------------------------------------------------------------|----------------------------|
| Back         Print Screen         Image: Constraint of the screen in the screen in the | Image: Weight of the second second |                            |
| Re/programming,<br>Configuration                                                                                                    | m Vehicle<br>Indition                                                                                                    | 12/12                      |
| Confirm Vehicle Condition                                                                                                    |                                                                                                    |                            |
| Operate according to the following procedures.                                                                                                    |                                                                                                    |                            |
| Remove the terminal caps of battery, and connect battery charger to batt                                                                                                    | tery.                                                                                                    |                            |
|                                                                                                    |                                                                                                    |                            |
|                                                                                                    |                                                                                                    |                            |
| 2<br>Adjust the battery charger output so that the vehicle battery voltage is b                                                                                                    | atwaan 12 OV and                                                                                                    | C.                         |
| Addax the battery charger output so that the vehicle battery foldigers of<br>13.5V. The vehicle battery voltage is shown on the top-right of this screen                                                                                                    | n.                                                                                                    | Ä                          |
| 3<br>Confirm the RESULT is OK, touch "Next".                                                                                                    |                                                                                                    |                            |
|                                                                                                    |                                                                                                    |                            |
|                                                                                                    |                                                                                                    | Neut                       |
| Result OK                                                                                                    |                                                                                                    | Next                       |
|                                                                                                    | •                                                                                                    |                            |

Figure 8

18. Confirm the battery voltage is within acceptable limits, and then select **Start**.

| CONSULT-III plus                                                                                                |                                                   |                                              | Vehicle : ROGUE                                 | T33 2021          | Country : United<br>States |
|----------------------------------------------------------------------------------------------------|---------------------------------------------------|----------------------------------------------|-------------------------------------------------|-------------------|----------------------------|
| Back Back Print Screen                                                                                          | Screen<br>Capture Meas                            | Surement<br>Mode                             | d Rep ERT                                       | 14.2V VI M        |                            |
| Re/programming,<br>Configuration                                                                                | Select Progra                                     | im Data                                      | Confirm Vehicle<br>Condition                    |                   | 12/12                      |
| Confirm Vehicle Condition                                                                                       |                                                   |                                              |                                                 |                   |                            |
| Confirm the vehicle condition as I<br>Then, confirm that judgment for all<br>out of range, reprogramming or pro | isted below, se<br>items indicate<br>gramming may | t the vehicle co<br>OK, and touch '<br>stop. | ndition correctly.<br>'Start''. In case the veh | icle condition is |                            |
| Monitor Item                                                                                                    | Value                                             | Unit                                         | Judgment                                        | Condition         |                            |
| BATTERY VOLTAGE                                                                                                 | 14.3                                              | V                                            | ок                                              |                   |                            |
|                                                                                                    |                                                   |                                              |                                                 |                   |                            |
|                                                                                                    |                                                   |                                              |                                                 |                   |                            |
|                                                                                                    |                                                   |                                              |                                                 |                   |                            |
|                                                                                                    |                                                   |                                              |                                                 |                   |                            |
|                                                                                                    |                                                   |                                              |                                                 |                   |                            |
|                                                                                                    |                                                   |                                              |                                                 | 1/1               | Start                      |

Figure 9

19. Select your user group from the drop down menu, then select **OK**.

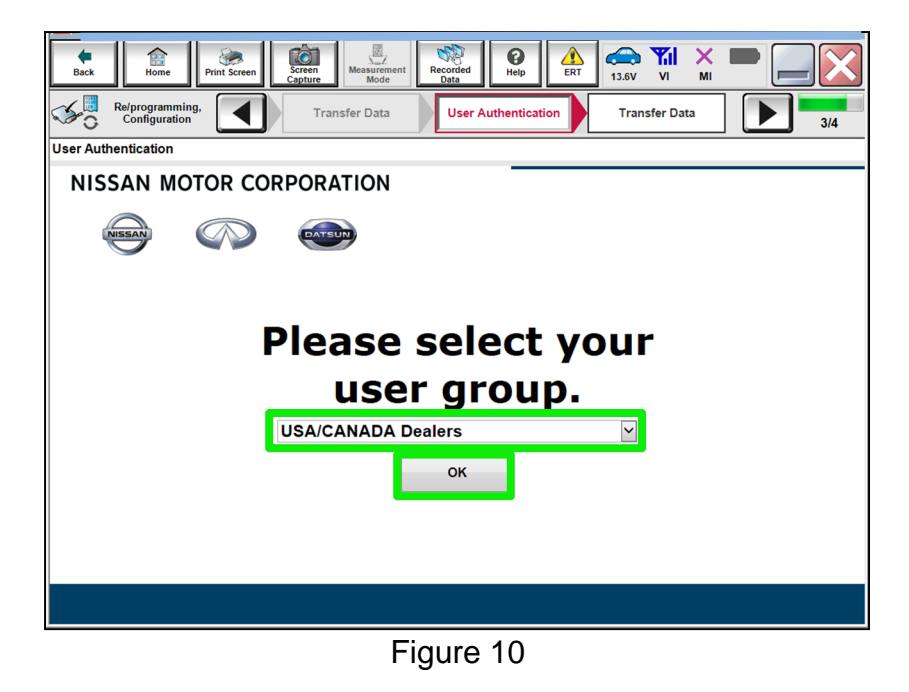

20. Enter your Username and Password, and then select Submit.

| ver.cor4/.lu                  |                                    |                       | States  |
|-------------------------------|------------------------------------|-----------------------|---------|
| Back Print Screen             | Creen<br>apture Mode Recorded Data | ERT 13.6V VI M        | < 🗖 📃 🔀 |
| Re/programming, Configuration | Transfer Data                      | ication Transfer Data | 3/4     |
| User Authentication           |                                    |                       |         |
| SECUREAUTH                    |                                    |                       |         |
| Daimler WS                    |                                    |                       |         |
|                               | Please enter your UserID below.    |                       |         |
|                               | Username: Username                 |                       |         |
|                               | Submit                             | I                     |         |
|                               |                                    |                       |         |
| Restart Login                 |                                    |                       |         |
|                               |                                    |                       |         |
|                               |                                    |                       |         |

Figure 11

21. Wait for the data transfer to complete.

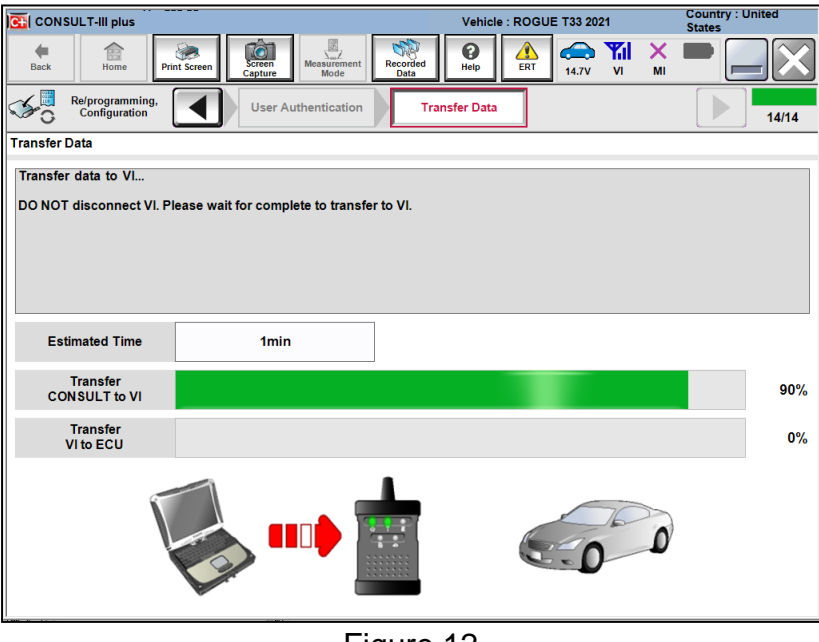

Figure 12

22. Once the data transfer is complete, select **Next**.

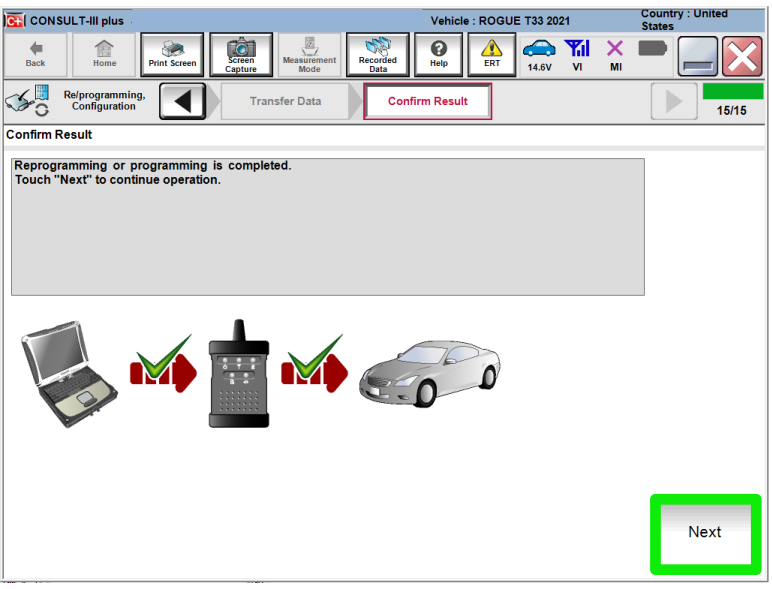

Figure 13

# 23. Erase All DTCs.

• Follow the on-screen instructions as shown in Figure 16, Figure 17 and Figure 18.

| CONSULT-III plus                         |                     | Vehicle : RC   | GUE T33 2021                         | Country : United<br>States |
|------------------------------------------|---------------------|----------------|--------------------------------------|----------------------------|
| Back Home Print Screen                   | Screen<br>Capture   | orded Help     | 14.6V VI MI                          |                            |
| Re/programming, Configuration            | Confirm Result      | Erase All DTCs | Print Result /<br>Operation Complete | 16/17                      |
| Erase All DTCs                           |                     |                |                                      |                            |
| According to the instruction below, e    | rase All DTCs.      |                |                                      |                            |
|                                          |                     |                |                                      |                            |
|                                          |                     |                |                                      |                            |
| 1<br>Turn ignition switch / power switch | to the OFF position |                |                                      |                            |
|                                          |                     |                | Con                                  |                            |
|                                          |                     |                | $( \bigcirc$                         |                            |
|                                          |                     |                | ON                                   | OFF                        |
| Current status of ignition<br>switch     | ON                  |                |                                      |                            |
|                                          |                     |                |                                      |                            |
|                                          |                     |                |                                      |                            |
|                                          |                     |                |                                      |                            |
|                                          |                     |                |                                      |                            |
|                                          |                     |                |                                      |                            |
|                                          |                     |                |                                      |                            |
|                                          |                     |                |                                      |                            |

Figure 14

| G CONSULT-III plus                    |                                               | Vehicle : ROGUE T33 2021                                                                                                    | Country : United<br>States |
|---------------------------------------|-----------------------------------------------|----------------------------------------------------------------------------------------------------|----------------------------|
| Back Reme Print Screen                | Screen Capture Measurement Mode Recorded Data | Image: Weight Heip         Image: Weight Heip         Image: |                            |
| Re/programming,<br>Configuration      | Confirm Result                                | Print Res<br>Operation Co                                                                                                    | ult / mplete 16/17         |
| Erase All DTCs                        |                                               |                                                                                                    |                            |
| According to the instruction below, e | rase All DTCs.                                |                                                                                                    |                            |
|                                       |                                               |                                                                                                    |                            |
|                                       |                                               |                                                                                                    |                            |
| 1                                     |                                               |                                                                                                    |                            |
| Turn ignition switch to the ON posi   | tion, then All DTCs are automatica            | illy erased.                                                                                                    | OCK VOCK                   |
|                                       |                                               | (                                                                                                    |                            |
|                                       |                                               | · · · · · · · · · · · · · · · · · · ·                                                                                                    | TRATE                      |
|                                       |                                               |                                                                                                    | OFF ON                     |
| Current status of ignition            | OFF                                           |                                                                                                    |                            |
| switch                                |                                               |                                                                                                    |                            |
| If the current status of ignition s   | witch displayed on the screen                 | differs from the status of                                                                                                    |                            |
| the actual vehicle ignition switch    | i, touch "NEXT" to go to the n                | ext screen.                                                                                                    |                            |
|                                       |                                               |                                                                                                    |                            |
|                                       |                                               |                                                                                                    |                            |
|                                       |                                               |                                                                                                    | Next                       |
|                                       |                                               |                                                                                                    |                            |
|                                       |                                               |                                                                                                    |                            |

Figure 15

| Back     Image: Configuration     Image: Configuration     Image                                                                                                    | $\sim$                  |
|----------------------------------------------------------------------------------------------------|-------------------------|
| Reiprogramming. Confirm Result Confirm Result Confirm Result / Confirm Result / Confirm Res | $\overline{\mathbf{N}}$ |
| Erase All DTCs                                                                                                    | 6/17                    |
|                                                                                                    |                         |
| According to the instruction below, erase All DTCs.                                                                                                    |                         |
| 1                                                                                                    |                         |
| Turn ignition switch / power switch to the OFF position.                                                                                                    |                         |
| 1<br>Turn the ignition switch to the ON position, and then touch "Erase DTC". All                                                                                                    |                         |
| DTCs are erased.                                                                                                    |                         |
| Eraca                                                                                                    |                         |
| DTC                                                                                                    |                         |
| Eigure 16                                                                                                    |                         |

24. Verify the before and after part numbers are different, follow the screen prompts to print the results, then select **Confirm**.

| CONSULT-III plus                                                                                                    | Vehicle : ROGUE T33 2021                                                                                                    | Country : United<br>States |
|----------------------------------------------------------------------------------------------------|----------------------------------------------------------------------------------------------------|----------------------------|
| Back Back Print Screen                                                                                                    | Measurement<br>Mode                                                                                                    |                            |
| Configuration Eras                                                                                                    | e All DTCs Print Result /<br>Operation Complete                                                                                                    | 17/17                      |
| Print Result / Operation Complete                                                                                                    |                                                                                                    |                            |
| All tasks for programming have been compl<br>or touch "Screen Capture" to storage of this<br>perform "Diagnosis (All Systems)" to confir<br>Screen capture data is saved in "CIII plus Da<br>"ScreenImages". | eted. Confirm LAN access, touch "Print" to print out this page,<br>page temporally. Touch "End" to back to Home Screen, and<br>m that no DTC is detected.<br>ta Folder" on desk top, and open the folder named |                            |
| Part number after<br>Reprog/programming                                                                                                    | XXXXXXXXXXXXXX                                                                                                    |                            |
| Part number before<br>Reprog/programming                                                                                                    | *****                                                                                                    |                            |
| Vehicle                                                                                                    | T33 ROGUE                                                                                                    |                            |
| VIN                                                                                                    | *****                                                                                                    | Print                      |
| System                                                                                                    | MULTIAV                                                                                                    |                            |
| Date                                                                                                    | ****                                                                                                    | Operation                  |
|                                                                                                    | 1/1                                                                                                    | Confirm                    |

Figure 17

# 25. Select Home.

|                                                                                                    | Vehicle : ROGUE T33 2021                                                                                                    | Country : United<br>States |
|----------------------------------------------------------------------------------------------------|----------------------------------------------------------------------------------------------------|----------------------------|
| Back Home Print Screen                                                                                                    | Messurement<br>Capture         Messurement<br>Mode         Recorded<br>Data         Image: Capture bit with the bit with the bit withe bit with bit with the bit with the bit withe bit with the bit w | K 💻 📃 🔀                    |
| Re/programming,<br>Configuration                                                                                                   | Erase All DTCs Print Result / Operation Complete                                                                                                    | 17/17                      |
| Print Result / Operation Complete                                                                                                  |                                                                                                    |                            |
| All tasks for programming<br>or touch "Screen Capture<br>perform "Diagnosis (All S<br>Screen capture data is sa<br>"Screenimages". | "Complete Operation" Screen is no longer shown after<br>backing Home once. In case "Complete Operation" Screen is<br>necessary document, touch "Cancel" to back previous screen.<br>Erasing process is not performed to "No support for All DTC"<br>system. Erase it in Self-Diag Results screen of each system.                                                                                                    | je,                        |
| Reprog/programming                                                                                                    |                                                                                                    |                            |
| Part number before<br>Reprog/programming<br>Vehicle                                                                                | in 1997                                                                                                    |                            |
| VIN                                                                                                    | Home                                                                                                    | Print                      |
| System                                                                                                    |                                                                                                    |                            |
| Date                                                                                                    | *****                                                                                                    | Operation                  |
|                                                                                                    | 1/1                                                                                                    | Confirm                    |

Figure 18

## **CONFIGURE THE AV CONTROL UNIT**

26. Select Re/programming, Configuration.

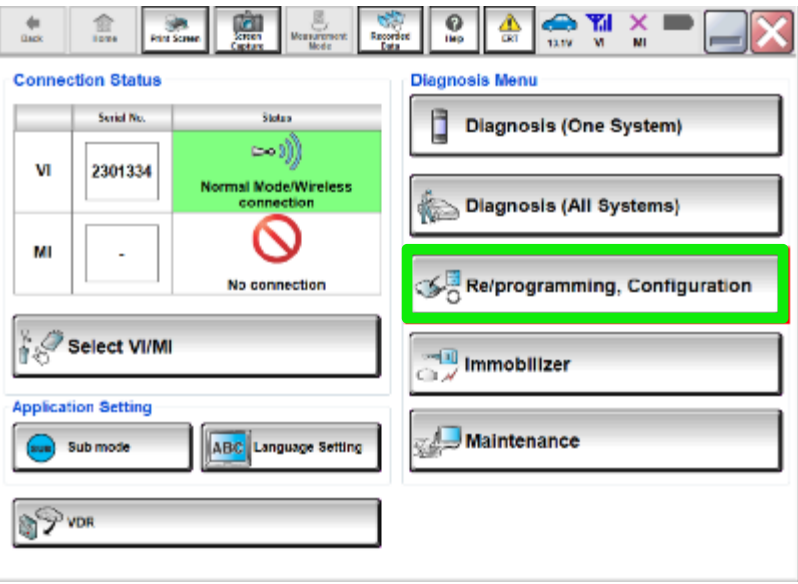

Figure 19

### NOTE:

C-III plus screens for steps 27-31 are not shown.

- 27. Select Confirmed instructions.
- 28. Select Next.
- 29. Select Confirm.
- 30. Confirm the correct VIN is populated.
- 31. Select Confirm.

# 32. Select MULTI AV.

| CONSULT-III plus                                               | Vehicle : ROG                               | UE T33 2021 Country : United<br>States |
|----------------------------------------------------------------|---------------------------------------------|----------------------------------------|
| Back Home Print Screen Capture                                 | Measurement<br>Mode                         | 12.6V VI MI                            |
| Re/programming,<br>Configuration                               | System Selection                            | Operation Selection 1/2                |
| System Selection                                               |                                             |                                        |
| Touch "system".<br>In case ECU you want to operate is not list | ed below, the vehicle or model year might i | e selected wrong.                      |
| ENGINE                                                         | IVC                                         | IPDM E/R                               |
| MULTI AV                                                       | 8ch GW 2                                    | AIR PRESSURE MONITOR                   |
| HANDS FREE MODULE                                              | WL CHG                                      | METER/M&A                              |
| 6ch CAN GATEWAY                                                | EPS/DAST 3                                  | LASER/RADAR                            |
| Audio amp.                                                     | ABS                                         | AUTO DRIVE POS.                        |
|                                                                |                                             | 1/2                                    |

Figure 20

33. Select **Configuration** under **VEHICLE CONFIGURATION**.

| CONSULT-III plus                                                                                            |                                              | Vehicle : ROGU  | E T33 2021                                        | Country : United<br>States                             |
|----------------------------------------------------------------------------------------------------|----------------------------------------------|-----------------|---------------------------------------------------|--------------------------------------------------------|
| Back Rome Print Screen Capture                                                                              | Measurement<br>Mode                          | Pelp ERT        | 12.6V VI                                          | × =                                                    |
| Sy                                                                                                    | stem Selection Operatio                      | n Selection     |                                                   | 2/2                                                    |
| Operation Selection                                                                                         |                                              |                 |                                                   |                                                        |
| Touch "Operation".<br>In case over write current ECU, touch "R<br>In case replacement of ECU, select an ope | eprogramming".<br>ration in REPLACE ECU cate | gory.           |                                                   |                                                        |
| REPROGRAMMING                                                                                               |                                              |                 |                                                   |                                                        |
| Reprogramming                                                                                               | In case you want to reprogra                 | imming ECU, tou | ch "Reprogra                                      | mming".                                                |
| Replacement OF ECU<br>Programming (Blank ECU)                                                               |                                              |                 |                                                   |                                                        |
| Before ECU<br>Replacement                                                                                   | After ECU Repla                              | cement to       | ouch "Before E<br>peration log wi<br>CONSULT.     | ECU Replacement",<br>ith part number is saved          |
| VEHICLE CONFIGURATION                                                                                       |                                              |                 |                                                   |                                                        |
| Configuration                                                                                               |                                              | To<br>Ol<br>sa  | ouch "Before E<br>peration log wi<br>wed to CONSU | ECU Replacement",<br>ith configuration data is<br>JLT. |
|                                                                                                    | •                                            |                 |                                                   |                                                        |

Figure 21

34. On the **Automatic Configuration** screen, ensure the VIN is correct and select **START**.

| CONSULT-III plus                                                                                                    |                                                                                                    | Vehicle : ROGUE T33 2021                                                                                                    | Country : United<br>States |
|----------------------------------------------------------------------------------------------------|----------------------------------------------------------------------------------------------------|----------------------------------------------------------------------------------------------------|----------------------------|
| Back Home Print Screen                                                                                                   | reen<br>pture Messurement<br>Mode Recorded<br>Data                                                                                                    | Image: Weight Help         Image: Weight Help         Image: | I 💥 🖿 📃 🔀                  |
| Re/programming,<br>Configuration                                                                                         | erver authentication Aut<br>Confi                                                                                                    | omatic<br>guration                                                                                                    | 4/4                        |
| Automatic Configuration                                                                                                  |                                                                                                    |                                                                                                    |                            |
| Replace ECU unit before performing o<br>Configuration will be performed for th<br>Touch "Start" to proceed with the Auto | configuration (No save data nee<br>e following VIN.<br>Configuration for the selected E                                                                                                    | ded).<br>CU.                                                                                                    |                            |
| VIN                                                                                                    | JN8ATxxxxxxxxxxxx                                                                                                    |                                                                                                    |                            |
| DOWNLOAD                                                                                                    |                                                                                                    |                                                                                                    | 0%                         |
| CONFIGURATION                                                                                                    |                                                                                                    |                                                                                                    | 0%                         |
|                                                                                                    |                                                                                                    |                                                                                                    | START                      |
| AUR 0 16 0                                                                                                    | and the second second s |                                                                                                    |                            |

Figure 22

35. Once Write Configuration has completed, select End.

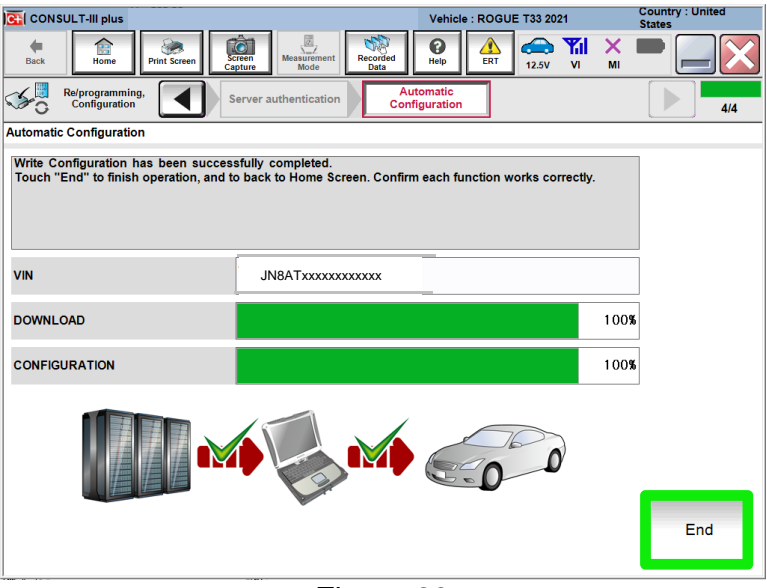

Figure 23

# WRITE THE VIN TO THE AV CONTROL UNIT (Manual Input)

# 36. Select Diagnosis (One System).

| CONSULT-III plus                                                                | Vehicle : - Country : United<br>States |
|---------------------------------------------------------------------------------|----------------------------------------|
| Back Home Print Screen Capture Measurement Mode                                 | Recorded<br>Data                       |
| Connection Status                                                               | Diagnosis Menu                         |
| Serial No. Status                                                               | Diagnosis (One System)                 |
| VI 2319984 Normal Mode/Wireless connection                                      | Diagnosis (All Systems)                |
| м - 🚫                                                                           |                                        |
| No connection                                                                   | Re/programming, Configuration          |
| Select VI/MI                                                                    |                                        |
| Application Setting           sub         Sub mode             Language Setting | Maintenance                            |
| VDR                                                                             |                                        |

Figure 24

37. Select MULTI AV.

| CONSULT-III plus             |                                             | Vehicle : -          | Country : United<br>States |  |  |  |
|------------------------------|---------------------------------------------|----------------------|----------------------------|--|--|--|
| Back Rome Print Screen       | Screen<br>Capture                           | ded a                |                            |  |  |  |
| Diagnosis (One<br>System) Sy | Diagnosis (One System) System Selection     |                      |                            |  |  |  |
| NISSAN/INFINITI/DATSU        | л                                           |                      |                            |  |  |  |
| Priority                     | All system                                  | s 🔻                  |                            |  |  |  |
| ENGINE                       | TRANSMISSION                                | AIR PRESSURE MONITOR | INTELLIGENT KEY            |  |  |  |
| ABS                          | MULTI AV                                    | BAC                  | טוס                        |  |  |  |
| METER/M&A                    | METER/M&A EHS/PKB SUB METER AUTO SLIDE DOOR |                      |                            |  |  |  |
| ВСМ                          | BCM DCDC CONVERTIBLE ROOF PRECRASH SEATBELT |                      |                            |  |  |  |
| AIR BAG                      | MOTOR CONTROL                               | HEAD LAMP LEVELIZER  | AUTO DRIVE POS.            |  |  |  |
| ICC/ADAS                     | ICC/ADAS EPS/DAST 3 e-4WD ALL MODE AWD/4WE  |                      |                            |  |  |  |
| HVAC                         | IPDM E/R                                    | LASER/RADAR          | DIFF LOCK                  |  |  |  |
| Sort : Default Setting       | <b>V</b>                                    |                      | 1/6                        |  |  |  |

Figure 25

38. Select **ERASE** if any DTCs exist.

| CONSULT-III plus                                        | Vehicle : -           | Country : United<br>States |
|---------------------------------------------------------|-----------------------|----------------------------|
| Back Home Print Screen Capture                          | Messurement Mode Data |                            |
| Diagnosis (One<br>System)                               | MULTI AV              |                            |
| Self Diagnostic CGW Information                         | Data Monitor          | ECU                        |
| No DTC is detected.<br>Further testing may be required. |                       | · · ·                      |
|                                                         | ,,                    |                            |
|                                                         |                       |                            |
|                                                         |                       |                            |
|                                                         |                       |                            |
|                                                         |                       |                            |
|                                                         |                       | Print                      |
|                                                         |                       | Save                       |
|                                                         | 1/                    | 1 ERASE                    |
| With the first sector and the sector sector             | <b></b>               |                            |

Figure 26

39. Select the **Work support** tab.

| CONSULT-III plus                             | Vehicle : -      | Country : United<br>States |
|----------------------------------------------|------------------|----------------------------|
| Back Print Screen Capture Mode               | nt Recorded Data |                            |
| Diagnosis (One<br>System) System Selection M | ULTI AV          |                            |
| Self Diagnostic CGW Information              | Ionitor          | ECU<br>Identification      |
| Test Item                                    |                  |                            |
| SAVE VIN DATA                                |                  |                            |
| WRITE VIN (SAVED DATA)                       |                  |                            |
| VIN REGISTRATION                             |                  |                            |
| Network initial settings                     |                  |                            |
|                                              |                  |                            |
|                                              |                  |                            |
|                                              |                  |                            |
|                                              |                  |                            |
|                                              |                  |                            |
|                                              |                  | 1/1 Start                  |
| Allen and a settion                          |                  |                            |

Figure 27

## 40. Select VIN REGISTRATION.

|                                              | Vehicle : -                | Country : United<br>States |
|----------------------------------------------|----------------------------|----------------------------|
| Back Home Print Screen Capture Mode          | nt Recorded Help ERT 12.4V |                            |
| Diagnosis (One<br>System) System Selection M | IULTI AV                   |                            |
| Self Diagnostic CGW Information              | Nonitor                    | CU<br>entification         |
| Test Item                                    |                            |                            |
| SAVE VIN DATA                                |                            |                            |
| WRITE VIN (SAVED DATA)                       |                            |                            |
| VIN REGISTRATION                             |                            |                            |
| Network initial settings                     |                            |                            |
|                                              |                            |                            |
|                                              |                            |                            |
|                                              |                            |                            |
|                                              |                            |                            |
|                                              |                            |                            |
|                                              | 1/1                        | Start                      |
| Alliter Records and Alliter                  |                            |                            |

Figure 28

- 41. Type the VIN into the fields shown below.
  - The VIN must be entered two times.

| CONSULT-III plus                                                                                                    |                                                                                                    | Vehicle : -                                                                                                    |                                         | Country : United<br>States |
|----------------------------------------------------------------------------------------------------|----------------------------------------------------------------------------------------------------|----------------------------------------------------------------------------------------------------|-----------------------------------------|----------------------------|
| Image: Back         Image: Back         Image: Back | reen pture Mode                                                                                                    |                                                                                                    | 12.4V VI MI                             |                            |
| Diagnosis (One<br>System) System Se                                                                                                    | lection MULTI AV                                                                                                    |                                                                                                    |                                         |                            |
| Work support : VIN REGISTRATION                                                                                                    |                                                                                                    |                                                                                                    |                                         |                            |
| Input VIN of the vehicle.<br>Refer to Service Manual for location of                                                                                                    | identification plate.                                                                                                    |                                                                                                    |                                         | Start                      |
| NISSAN MOTOR COLTD JAPAN                                                                                                    | Y MOTOR IBERICA, S.A.<br>(R511U0123456)<br>1 40<br>2 40<br>2 40 | UJ3220123456<br>炭焼だ言<br>炭炭が設定<br>酸水加酸<br>キ 川<br>日<br>和の内情<br>上<br>日<br>田<br>二<br>二<br>二<br>二<br>二<br>二<br>二<br>二<br>二<br>二<br>二<br>二<br>二 |                                         | -                          |
| VIN                                                                                                    |                                                                                                    | C                                                                                                    | 000000000000000000000000000000000000000 | 0                          |
| VIN (1ST TIME)                                                                                                    | ****                                                                                                    | (XX                                                                                                    |                                         |                            |
| VIN (2ND TIME)                                                                                                    | *****                                                                                                    | xxx                                                                                                    |                                         |                            |
|                                                                                                    |                                                                                                    |                                                                                                    |                                         | End                        |
| π = ie. e                                                                                                    |                                                                                                    |                                                                                                    |                                         | <u> </u>                   |

### 42. Select Start.

| CONSULT-III plus Vehicle : -                                                                                                    |                               |                                                                                                    | Country : United<br>States |     |
|----------------------------------------------------------------------------------------------------|-------------------------------|----------------------------------------------------------------------------------------------------|----------------------------|-----|
| Back Rime Print Screen                                                                                                    | reen prure Mode Recorded Data | Image: Weight of the second second |                            | 🔀   |
| Diagnosis (One System) System Selection MULTI AV                                                                                                    |                               |                                                                                                    |                            |     |
| Work support : VIN REGISTRATION                                                                                                    |                               |                                                                                                    |                            |     |
| Input VIN of the vehicle.<br>Refer to Service Manual for location of identification plate.                                                                                                    |                               |                                                                                                    |                            |     |
| NISAM MOTOR COLITD JAPAN<br>東本 100<br>100 colitD JAPAN<br>100 colitD JAPAN<br>100 colitD J |                               |                                                                                                    |                            |     |
| VIN 000000000000000000000000000000000000                                                                                                    |                               |                                                                                                    |                            |     |
| VIN (1ST TIME)                                                                                                    | *****                         |                                                                                                    |                            | ]   |
| VIN (2ND TIME)                                                                                                    | N (2ND TIME) XXXXXXXXXXXXXXX  |                                                                                                    |                            |     |
|                                                                                                    |                               |                                                                                                    |                            | End |
| Figure 30                                                                                                    |                               |                                                                                                    |                            |     |

- 43. Select **READ VIN** to verify the VIN was written successfully.
  - The VIN should now populate in the field shown below.
- 44. Select End.

| G CONSULT-III plus                                                                                                    |                                                                                                  | Vehicle : -                                                                       | _        | Cour<br>State | ntry : United |
|----------------------------------------------------------------------------------------------------|--------------------------------------------------------------------------------------------------|-----------------------------------------------------------------------------------|----------|---------------|---------------|
| Back Home Print Screen                                                                                                    | creen<br>apture Mode Recorded                                                                    |                                                                                   | 12.4V VI | х 🔳           |               |
| Diagnosis (One<br>System) System Se                                                                                                    | election MULTI AV                                                                                |                                                                                   |          |               |               |
| Work support : VIN REGISTRATION                                                                                                    |                                                                                                  |                                                                                   |          |               |               |
| VIN written successfully.<br>Touch "End" and turn OFF ignition s<br>Wait for 10 seconds or more.<br>Check that VIN is written to ECU.<br>Then, perform self-diagnosis and chec                                                                                                    | witch (or power switch).<br>k that no DTC is detected.                                           |                                                                                   |          |               | Retry         |
| NISSAN MOTOR COLITD JAPAN<br>W C 100<br>Ward Mark (11/25/12/3456)<br>Transformer<br>Transformer<br>H & A 100<br>William (11/25/11/23456)<br>Transformer<br>H & A 100<br>William (11/25/11/23456)<br>William (11/25/11/23456)<br>William (11/25/11/234566)<br>William (11/25/11/234566)<br>William (11/25/11/234566)<br>William (11/25/11/234566)<br>William (11/25/11/234566)<br>William (11/25/11/234566)<br>William (11/25/11/ | AN MOTOB IBBERICA, S.A.<br>NR51U01234566<br>1 0 0 元第5<br>2 2 1 1 1 1 1 1 1 1 1 1 1 1 1 1 1 1 1 1 | <u>J32Z0123456</u><br>支統指定<br>支統指定<br>縦定10章<br>縦(注)22<br>を 月 日<br>至42内市<br>百限公司刊造 |          |               | READ VIN      |
| VIN                                                                                                    | *****                                                                                            |                                                                                   |          |               |               |
|                                                                                                    |                                                                                                  |                                                                                   |          |               |               |
|                                                                                                    |                                                                                                  |                                                                                   |          |               | End           |
| HIL- days has been                                                                                                    | 204101                                                                                           |                                                                                   |          |               |               |

Figure 31

#### WINDOWS 7 UPDATE (if needed)

**NOTE:** If using a Windows 7 PC, follow these steps <u>before reprogramming the AV</u> <u>control unit</u> to ensure all of the latest Windows updates have been applied.

1. From your Windows 7 desktop, click the Start button and type in 'windows update' to launch the **Windows Update** application.

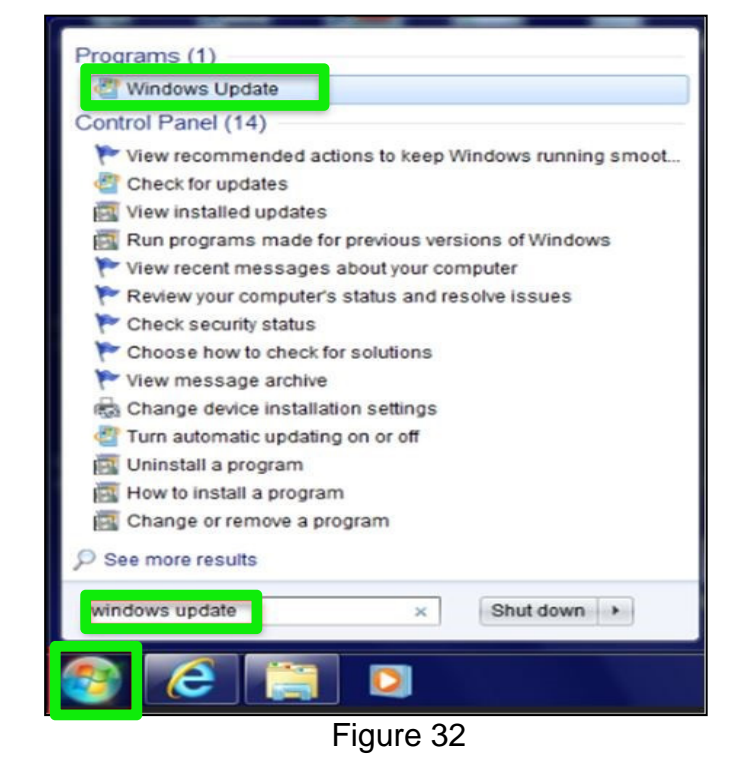

2. Select Check for updates.

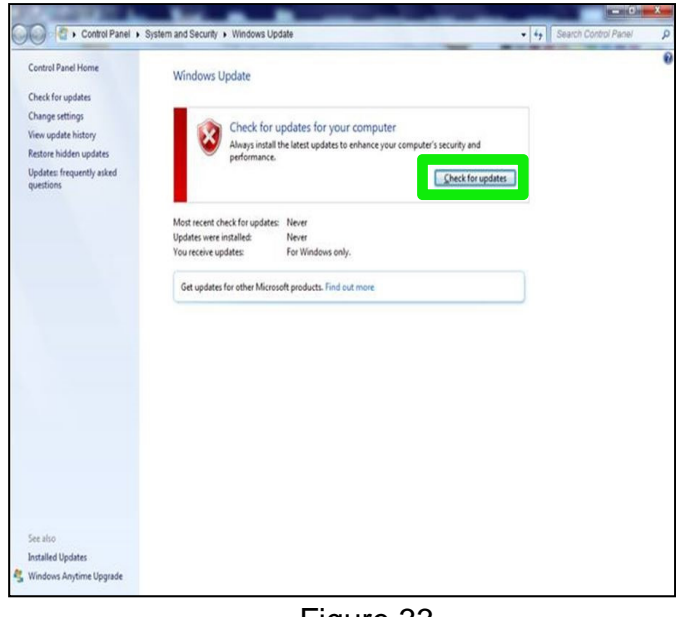

Figure 33

3. Follow the on screen instructions to install all of the latest updates.

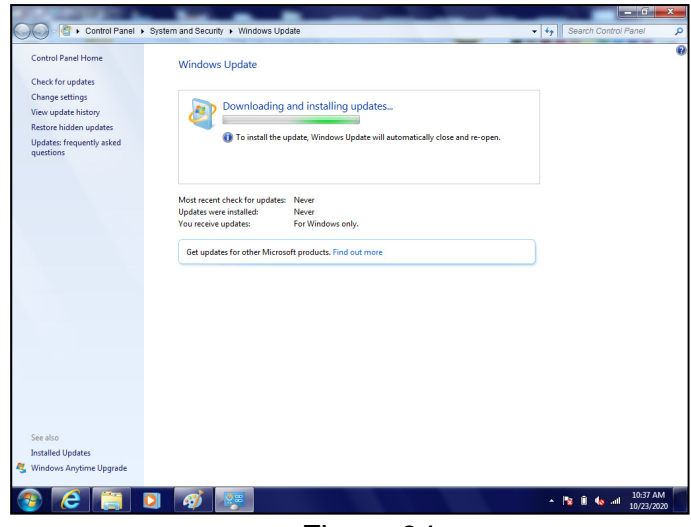

Figure 34

• You may need to select **Restart now** for some updates.

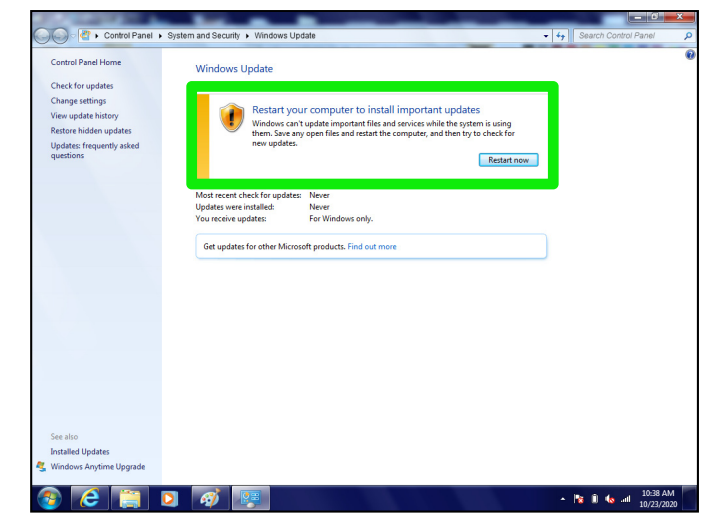

Figure 35

## **CLAIMS INFORMATION**

## Submit a Primary Part (PP) type line claim using the following claims coding:

| DESCRIPTION             | PFP | OP CODE | SYM | DIA | FRT |
|-------------------------|-----|---------|-----|-----|-----|
| Replace AV Control Unit | (1) | RR26AA  | ZE  | 32  | (2) |

(1) Reference the electronic parts catalog and use the AV Control Unit as the Primary Failed Part (PFP).

(2) Reference the current Nissan Warranty Flat Rate Manual and use the indicated Flat Rate Time (FRT).

#### AMENDMENT HISTORY

| PUBLISHED DATE    | REFERENCE  | DESCRIPTION                   |
|-------------------|------------|-------------------------------|
| November 11, 2020 | NTB20-079  | Original bulletin published   |
| January 28, 2021  | NTB20-079a | Classification number updated |